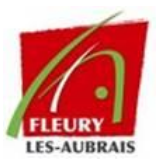

## ACCÈS À GLPI

## Connexion

- Cliquez sur l'icône « Assistance » sur votre bureau. (<u>https://glpi.intra.ville-fleurylesaubrais.fr/index.php?noAUTO=1</u>)
- Connectez-vous avec vos identifiants habituels (ceux de votre PC).
  <u>A</u> Ne modifiez pas la source de connexion.

| Assistance | Connexion à votre compte |                       |
|------------|--------------------------|-----------------------|
|            | Identifiant              |                       |
|            | Mot de passe             | Mot de passe oublié ? |
|            | Source de connexion      |                       |
|            | Sync_LDAP_Users          | ▼                     |
|            | 🕑 Se souvenir de mo      | i                     |

GLPI

Se connecter

## • Découverte de l'interface

Une fois connecté, vous avez accès à :

**Demande d'assistance** : Pour signaler un problème ou faire une demande.

Suivi des demandes : Pour vérifier l'état de vos tickets.

Espace de réservation : Pour réserver du matériel.

## Votre profil est en haut à droite.

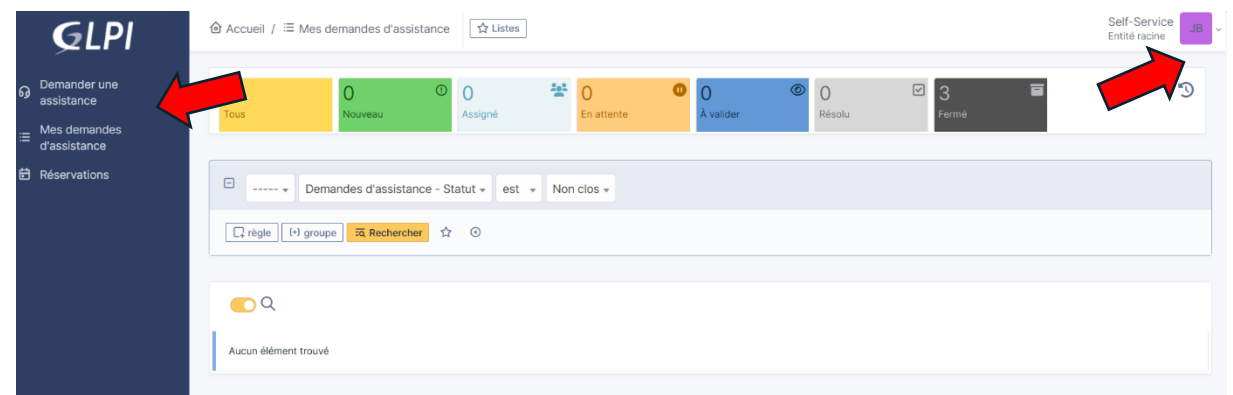